# exa-pacs·exa-ris

## **Feature Summary**

**Exam Authorization** 

© 2023 Konica Minolta Healthcare Americas, Inc.

500-000536A

### **Exam Authorization**

#### What is authorization?

Insurance companies and other providers may require authorization. Authorization involves contacting the insurance company about a procedure, providing proof of medical necessity, and obtaining permission for the procedure in the form of an authorization number.

#### **Configure authorization rules**

Authorization rules prevent you from scheduling an exam on a date sooner than the amount of time required to obtain insurance authorization. Exa PACS/RIS automatically adds a warning (red star) to studies on the worklist that match the criteria in your rules (such as facility, modality, and procedure codes) that are awaiting authorization.

• Navigation ("burger") menu > Setup > Office > Exam Authorization.> ADD.

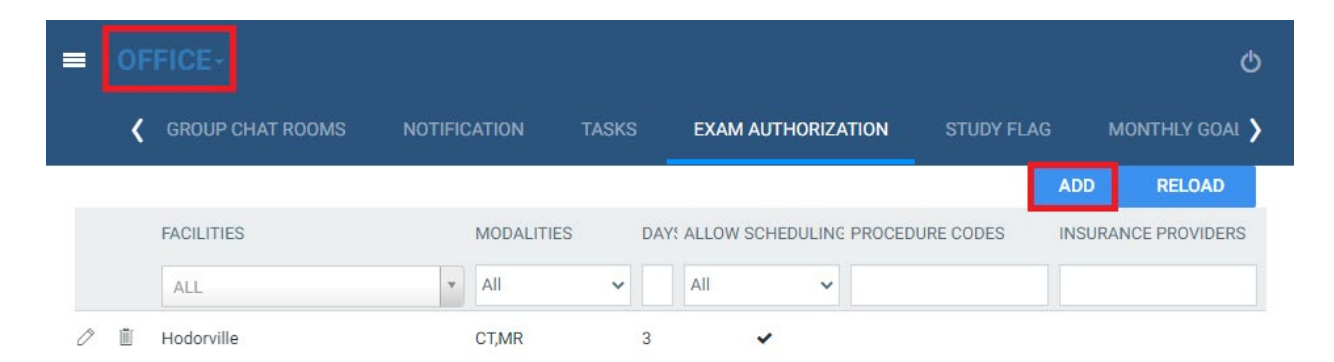

| GROUP CHAT          | ROOMS                         | NOTIFICATI     | ON TASKS            | EXAM AUTHORIZA    | TION |
|---------------------|-------------------------------|----------------|---------------------|-------------------|------|
| Facility *          | <ul> <li>Select al</li> </ul> | ll current and | future facilities ( | Choose facilities |      |
|                     |                               | NONE SEL       | ECTED <del>-</del>  |                   |      |
| Modality *          |                               | NONE SEL       | ECTED <del>-</del>  | 2.                |      |
| Days *              |                               | 3.             |                     |                   |      |
|                     | Allow Se                      | cheduling      | k.                  |                   |      |
| Procedure Codes     | NONE SI                       | ELECTED        | 5.                  |                   |      |
| Insurance Providers | NONE SI                       | ELECTED        | 6.                  |                   |      |

1. To select individual facilities, select **Choose facilities** and then select one or more facilities in the dropdown list.

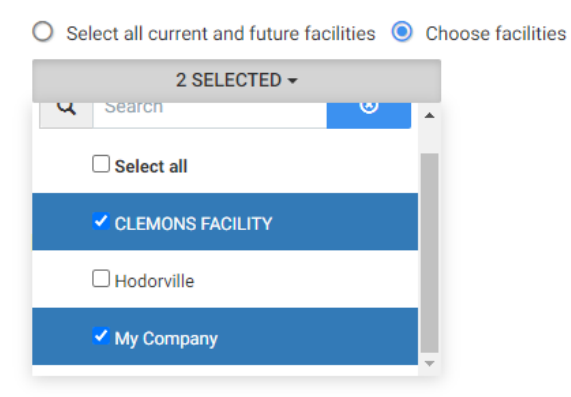

2. Select NONE SELECTED, then select one or more modalities for the authorization rule.

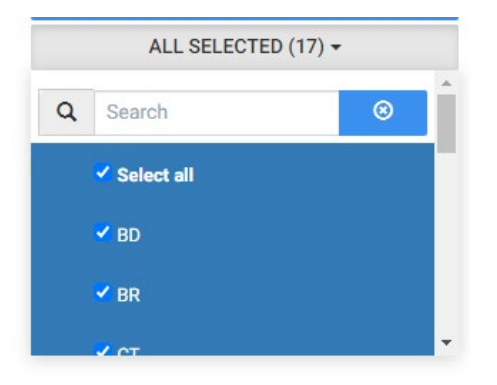

- 3. Type the minimum number of days an exam must wait for authorization before being scheduled.
- 4. Select **Allow Scheduling** to allow users to schedule exams before they are authorized.
- 5. Select **NONE SELECTED**, then select one or more procedure codes for the authorization rule.

| =     | OFFICE-               |                            |          |               |            |          |             |                   |                               |                  |         |                  | 1929 | ¢    |
|-------|-----------------------|----------------------------|----------|---------------|------------|----------|-------------|-------------------|-------------------------------|------------------|---------|------------------|------|------|
|       |                       |                            |          |               |            |          |             |                   | EXAM AUTHORIZATION            |                  |         |                  |      |      |
|       |                       |                            |          |               |            |          |             |                   |                               |                  |         |                  | SAVE | BACK |
| Selec | t All Procedure Codes |                            |          |               |            |          |             |                   |                               |                  |         |                  |      |      |
|       | CODE \$               | DESCRIPTION                | EXAM PRE | PINSTRUCTIONS | GLOBAL FEE | DURATION | FACILITY    |                   | MODALITY                      | MC               | DIFIERS | SERVICE TYPE     | RVU  |      |
|       |                       |                            |          |               |            |          | KONICA M    | INOLTA HEALTHC    | ARE × × All                   | ✓ Al             |         | ~ All            | ~    |      |
|       | 0001F                 | HRT FAILURE ASSESSED       |          |               | 0          | 15       | Nuckapella, | Konica Minolta He | althcare Amerik               |                  |         |                  |      | . Î  |
|       | 0005F                 | OSTEOARTHRITIS ASSESSED    |          |               | 0.00       | 15       | Nuckapella, | Konica Minolta He | althcare AmericRadio Fluorosc | opy,Computed Tor |         | Diagnostic X-ray | 0.00 |      |
|       | 00100                 | ANESTHESIA SALIVARY GLAN   | DS WITH  |               | ٥          | 15       | Nuckapella, | Konica Minolta He | althcare Americ               |                  |         |                  |      |      |
|       | 00102                 | ANESTHESIA CLEFT LIP INVOL | VING PL  |               | o          | 15       | Nuckapella, | Konica Minolta He | althcare Amerix               |                  |         |                  |      |      |
|       | 00103                 | ANESTHESIA EYELID RECONS   | TRUCTIVI |               | 0          | 15       | Nuckapella, | Konica Minolta He | althcare Americ               |                  |         |                  |      |      |
|       | 00104                 | ANESTHESIA ELECTROCONVU    | LSIVE TH |               | 0          | 15       | Nuckapella, | Konica Minolta He | althcare Americ               |                  |         |                  |      |      |
|       | 00120                 | ANESTHESIA EXTERNAL MIDE   | LE & INN |               | 0          | 15       | Nuckapella, | Konica Minolta He | althcare Americ               |                  |         |                  |      |      |

#### 6. Select **NONE SELECTED**, then select one or more insurance providers for the authorization rule.

|                 | E-                           |               |                 |                  |                     |               |                   |                           |                          |                          |                      |        | Φ   |
|-----------------|------------------------------|---------------|-----------------|------------------|---------------------|---------------|-------------------|---------------------------|--------------------------|--------------------------|----------------------|--------|-----|
|                 | COMPANY MARKET FACILITY      | MODALITY MODA | ALITY ROOM (    | GROUP CHAT ROOMS | NOTIFICATION        | TASKS         | EXAM AUTHORIZATIO | N STUDY FLAG              | MONTHLY GOALS            | MACRO NOTES              | PORTALS              | LIFE C | >   |
|                 |                              |               |                 |                  |                     |               |                   |                           |                          |                          | SAVE                 | BACK   | n i |
| Calect All Insu | rance Providers              |               |                 |                  |                     |               |                   |                           |                          |                          |                      |        | - 1 |
| CODE 🗢          | NAME                         | PAYER ID      | PROVIDER TYPE   | CON              | TACT INFORMATION    |               |                   | FACILITY                  |                          | MARKET                   |                      | ACTIVE |     |
|                 |                              |               |                 |                  |                     |               |                   | ALL                       |                          | ▼ All                    | ~                    | Ye 🗸   |     |
| 🗆 4GA           | AFFINITY MEDICARE ADVANTAGE  | 13333         | Medicare Part A | PO E             | BOX 4018,SCRANTON   |               |                   | Nuckapella,Konica Minolta | Healthcare Americas,Hodo | orville,DBoston Market,E | ast Market,West Mark | et 🖌   | 1   |
| ABCARE          | ABSOLUTE TOTAL CARE          | 68069         |                 | 144              | 1 MAIN ST #900,COLU | MBIA          |                   | Nuckapella,Konica Minolta | Healthcare Americas,Hodo | orville,DBoston Market,E | ast Market,West Mark | et 🖌   |     |
| ADCON           | ADMINISTRATIVE CONCEPTS INC. | 22384         |                 | OLD              | EAGLE SCHOOL RD, S  | TE 1005,WAYNE |                   | Nuckapella,Konica Minolta | Healthcare Americas,Hodo | orville,DBoston Market,E | ast Market,West Mark | et 🖌   | Ш   |
| ADFREE          | ADVANTRA FREEDOM             | 25133         |                 | PO E             | BOX 7154,LONDON     |               |                   | Nuckapella,Konica Minolta | Healthcare Americas,Hodo | orville,DBoston Market,E | ast Market,West Mark | et 🖌   | ш   |
| Aetna 10031     | AETNA HEALTH PLAN            | 60054         | Commercial      | PO E             | BOX 25519, RICHMONE | )             |                   | Nuckapella,Konica Minolta | Healthcare Americas,Hodo | orville,DBoston Market,E | ast Market,West Mark | n 🖌    |     |
| AFFMGRP         | AFFINITY MEDICAL GROUP       | 46594         |                 | PO E             | BOX 71050,OAKLAND   |               |                   | Nuckapella,Konica Minolta | Healthcare Americas,Hodo | orville,DBoston Market,E | ast Market,West Mark | et 🖌   | н   |
| AMBEN           | AMERIBEN SOLUTIONS           | 75137         |                 | PO E             | BOX 7186,BOISE      |               |                   | Nuckapella,Konica Minolta | Healthcare Americas,Hodo | orville,DBoston Market,E | ast Market,West Mark | et 🖌   | н   |
| AMHAD           | AMERIHEALTH ADMINISTRATORS   | 54763         |                 | 720              | BLAIR MILL ROAD,HO  | RSHAM         |                   | Nuckapella,Konica Minolta | Healthcare Americas,Hodo | orville,DBoston Market,E | ast Market,West Mark | et 🖌   | 81  |

#### 7. Select SAVE.

#### Authorize an exam

The colored stars on study rows of the worklist indicate the authorization status of the study or pre-order.

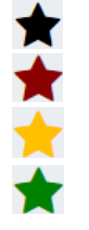

No Authorization Needs Authorization

Pending Authorization

Authorized

You can authorize an exam from the worklist, or from within the study itself (in the Edit Study screen).

#### Authorize from the worklist

1. Select the red or yellow authorization star, and then in the pop-up menu, select the study to authorize.

|   | 07 | k 🗅        | * 🛈 | Scheduled       | 1234321  | Test, Barry       | 10/10/2010 |
|---|----|------------|-----|-----------------|----------|-------------------|------------|
| 0 |    | <b>t</b> 🗗 | *   | MRI ABD C-MATRL | TesJ1001 | Test-Portal, Jenn | 03/25/1988 |
|   | -  |            |     |                 |          |                   |            |

2. In the Manual Authorization screen, select the Insurance Level to authorize.

| Manual Authorization                         |           |                                                       |   |  |  |  |  |  |  |  |  |
|----------------------------------------------|-----------|-------------------------------------------------------|---|--|--|--|--|--|--|--|--|
| ORIGINAL AUTHORIZATION CURRENT AUTHORIZATION |           |                                                       |   |  |  |  |  |  |  |  |  |
|                                              |           |                                                       | _ |  |  |  |  |  |  |  |  |
| Insurance Level                              | Select    |                                                       | ~ |  |  |  |  |  |  |  |  |
|                                              | Select    |                                                       |   |  |  |  |  |  |  |  |  |
|                                              | Need Auth | Need Authorization - AARP MEDICARE COMPLETE - Primary |   |  |  |  |  |  |  |  |  |
|                                              | Secondary |                                                       |   |  |  |  |  |  |  |  |  |
|                                              | Tertiary  |                                                       |   |  |  |  |  |  |  |  |  |

3. Fill in the fields in the figure below.

| Manual Authorization |                                              |                                |         |               |                                         |                          |
|----------------------|----------------------------------------------|--------------------------------|---------|---------------|-----------------------------------------|--------------------------|
| ORIGINAL AUTH        | ORIZATION CURRENT                            | AUTHORIZATION                  |         |               |                                         | Eligibility / Estimation |
| Insurance Level 🤺    | Need Authorization - AAR                     | P MEDICARE COMPLETE - Prir     | nary 🗸  |               |                                         |                          |
| Address              | 950 WINTER ST,<br>SUITE 3800<br>WALTHEM, MA, | Phone No. <b>(800)393-0939</b> | F       | Fax No.       |                                         |                          |
| Authorization No.    |                                              |                                | CP      | T Code        | 74181                                   |                          |
| Referral Number      |                                              |                                | De      | scription     | MRI ABD C-MATRL                         |                          |
| Notes                |                                              |                                | Ex      | piration Date | MM/DD/YY)                               |                          |
|                      |                                              |                                | Eff     | ective Date   | MM/DD/YY                                |                          |
| Reason               |                                              |                                | Iss     | ue Date       | MM/DD/YY)                               |                          |
| itedoori             |                                              |                                | Ac      | cident Date   | MM/DD/YY1 21                            |                          |
|                      |                                              |                                | Ac      | cident Type   | Employment Auto Accident Other Accident |                          |
|                      |                                              |                                | Ac      | cident State  | Select v                                |                          |
|                      |                                              | SAVE                           | PENDING | DENIED        |                                         |                          |

4. Select one of the following:

| SAVE    | Authorize the exam                               |
|---------|--------------------------------------------------|
| PENDING | Change the study to Pending Authorization status |
| DENIED  | Deny authorization.                              |

Result: The color of the authorization star will change according to the status selected.

#### Authorize from the Edit Study screen

- 1. On the worklist, open the study or order to authorize in the Edit Study screen.
- 2. In the left pane, select **INSURANCE PROFILE**, and then select the insurance level to authorize.
- 3. Under Authorization, fill in fields and then select an authorization status button.

| ↓ test, BARRY (Acc#                                                                               | :1234321), 10/10/2                                 | 2070 , M, 12Y                 |          |                          |                                       |               | 8          |
|---------------------------------------------------------------------------------------------------|----------------------------------------------------|-------------------------------|----------|--------------------------|---------------------------------------|---------------|------------|
| SUMMARY<br>EXAM INFORMATION<br>PATIENT INFORMATION<br>CHARGES/PAYMENTS<br>PATIENT PAYMENT HISTORY | Sex<br>Country<br>Address Line 1<br>Address Line 2 | M  Vinited States 101 main st |          | Work Phone<br>Home Phone |                                       |               |            |
| INSURANCE PROFILE DOCUMENTS APPROVED REPORTS TRANSCONDUCTION                                      | City/State/ZIP<br>Authorization                    | lake charles SC •             | ZIP Plus |                          |                                       | SAVE          | ING DENIED |
| OTHER PHYSICIANS<br>NOTES<br>ADDITIONAL INFORMATION                                               | Study CPT<br>Referral Number<br>Notes              | 74181 (MRI ABD C-MATRL)       | ~        | Authorization No.        | MM/DD/YY) 詞                           |               |            |
| PATIENT ALERTS<br>ALLERGIES<br>PROBLEMS<br>STUDIES                                                | Reason                                             |                               |          | Effective Date           | MM/DD/YY'                             |               |            |
| CUSTOM FORMS<br>STUDY FORMS<br>FOLLOW UP                                                          |                                                    |                               |          | Accident Date            | MM/DD/YY  E Employment Other Accident | Auto Accident |            |
|                                                                                                   | Diagnosis Co                                       | de                            |          | Accident State           | Select 🗸                              |               |            |
|                                                                                                   | 1)A00.0-Cholera o<br>biovar cholerae               | lue to Vibrio cholerae 01,    |          |                          |                                       |               |            |

#### **Rescheduling exams**

When rescheduling an exam, if authorization is past due, a pop-up window appears prompting you whether to copy authorization to the rescheduled exam.

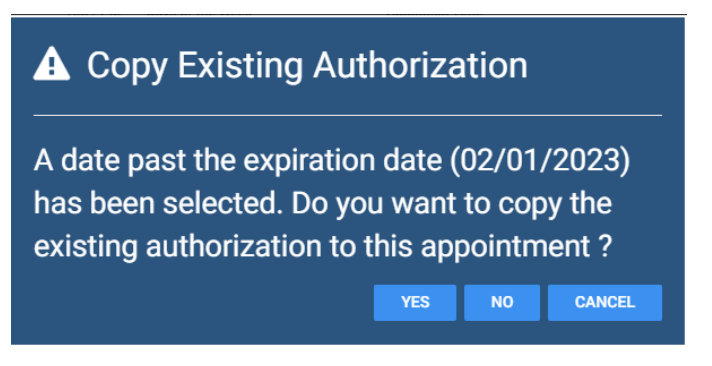

- To copy authorization, select YES.
   Result: The authorization expiration date changes to the rescheduled appointment date.
- To not copy authorization, select NO.
   Result: The authorization status changes to Reauthorization Needed.

#### **Changing appointment types**

If you change the appointment type of an exam to another appointment type that has one or more of the same CPT codes as the original, a pop-up window appears prompting you whether to copy authorizations. If the CPT codes are not the same, the exam requires new authorization.

#### ✿ Change Appointment Type

Changing the Appointment Type will remove all study CPTs and replace them with those of the new appointment. If existing authorization information exists for this exam, it will be copied over to the matching appointment type procedure code(s). Codes that do not match may require a new authorization. Are you sure that you want to perform this action?

Select YES to change the appointment type.
 Result: If all CPT codes are the same, the authorization status remains as Authorized.

YES

- 2. If at least one CPT code is not the same, a screen appears where you can copy individual authorizations.
- Select the COPY button of a CPT code to authorize on the left side, and select the copy destination CPT code on the right side.
- 2. Select **SAVE** to save and continue copying, or **SAVE & CLOSE** to save and exit.

| Authori | zation                                     |                                            |                                  |                          |                                |                     |           | ×      |
|---------|--------------------------------------------|--------------------------------------------|----------------------------------|--------------------------|--------------------------------|---------------------|-----------|--------|
|         | Existing Authorizat<br>you wish to copy tl | tion information ex<br>he authorization in | ists for this e<br>formation ove | exam. Select t<br>er to. | he updated appointn            | nent type procedure | e code:   | s that |
|         |                                            |                                            |                                  |                          |                                | SAVE & CLOSE        | SAVE      | DONE   |
|         | EXISTING APPOINTM                          | ENT TYPE CPT CODES                         |                                  |                          | NEW APPOINTME                  | ENT TYPE CPT CODES  |           |        |
| CODE    | DESCRIPTION                                | AUTHORIZATION NO.                          |                                  | CODE                     | DESCRIPTION                    | AUTHORIZ            | ATION NO. |        |
| 73723   | MRI ANY JT LOWER EXTREM W/O & W/           | CONTRAS-111111111                          | СОРУ                             | 74183                    | MRI ABDOMEN W/O & W/CON        | ITRAST MATERIAL     |           |        |
| A9575   | Injection, gadoterate meglumine, 0.1 ml    | 1111111                                    | COPY                             | 72197                    | MRI PELVIS W/O & W/CONTRA      | AST MATERIAL        |           |        |
|         |                                            |                                            |                                  | A9575                    | Injection, gadoterate meglumir | ne, 0.1 ml          |           |        |
|         |                                            |                                            |                                  |                          |                                |                     |           |        |